# SCHEDULES - ADD TO AN EXISTING MUSIC SCHEDULE

### MOOD: MEDIA

## **Schedules**

Prior to adding a new Music Schedule. Programs, Mixes or Stations must be added to the Music Library.

1. To access Schedules, select Schedules from the bottom menu in the Music Library.

2. Click the existing Schedule Name to add items from your *Music* Library.

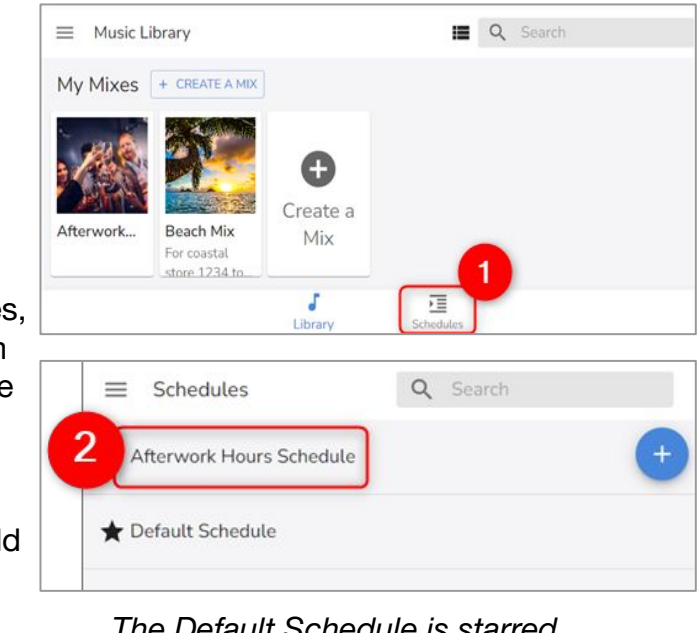

The Default Schedule is starred.

## **Z** Add Scheduled Music

1. To add a new Program. Mix. or Station to a schedule, select Add Scheduled Music +.

2. Enter keywords to Search and filter music selections.

3. Select the Radio button next to the Program, Mix, or Station you wish to add.

4. Select the Calendar tab to open the calendar and adjust play times.

**b** Select Locations

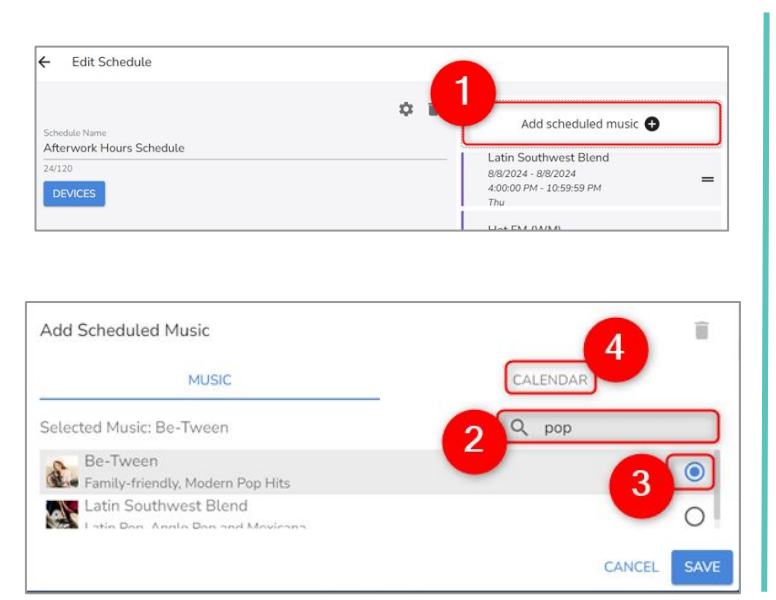

Only 1 music selection can be added at a time.

## **Adjust the Playing Time/Days**

1. Click the Clock icon and select a Start Time and End Time. Select hours, minutes, and seconds.

#### 2. Select OK. Adjust the Days

step 6.

3. Unselect the days you do not want music to play.

4. Select the Locations tab if you have

multiple locations. If you are a single player location, select **SAVE** and skip to

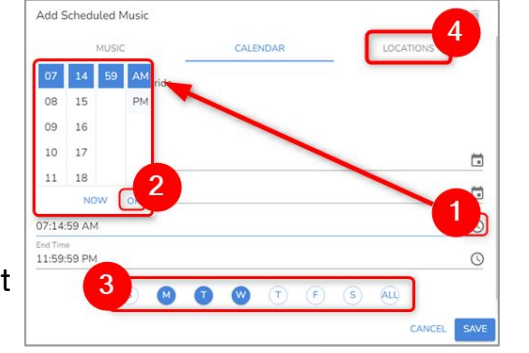

All days are selected by default.

This step is only applicable to customers who are Multi-Player Music Mode users.

1. Review locations. Select the Location where you want the schedule to play.

2. Select Save.

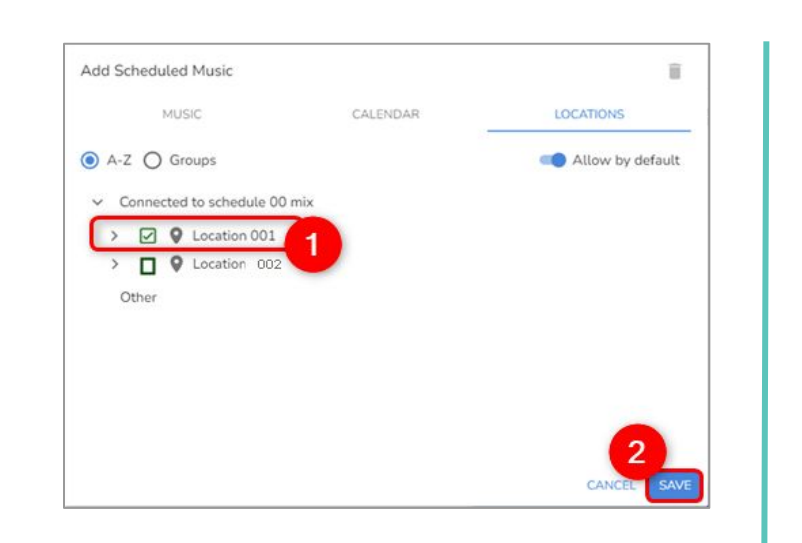

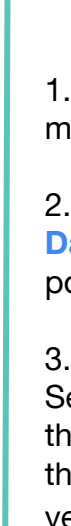

Quick Reference Guide

#### **Edit Schedules - Adjust the Dates**

The calendar defaults to play 24/7 (all day, every day).

1. Uncheck the All Day box to modify dates.

2. Select a Start Date and End Date using the calendar pop-up.

#### 3. End Date Only.

Select the **Down Arrow** next to the default year (2099) to adjust the end year as it defaults to vear 2099.

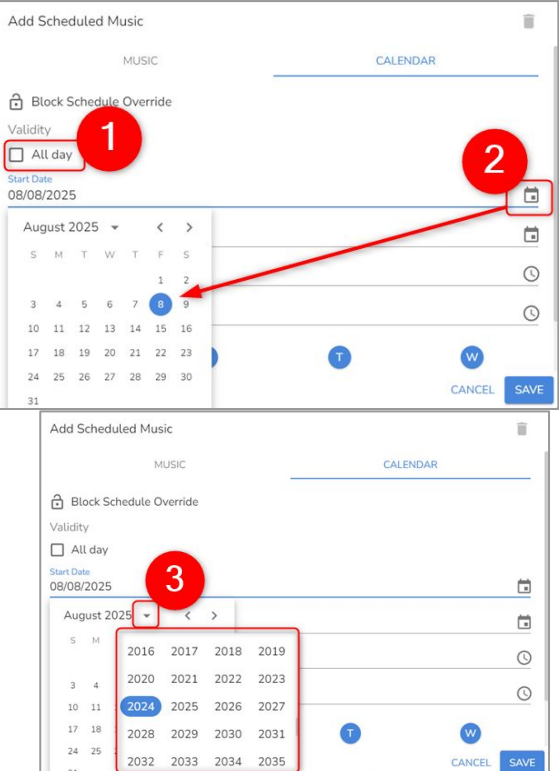

## **6** Save the Schedule

1. Repeat steps 2-5 to add more than one Program, Mix, or Station to the schedule.

2. Select Save Schedule.

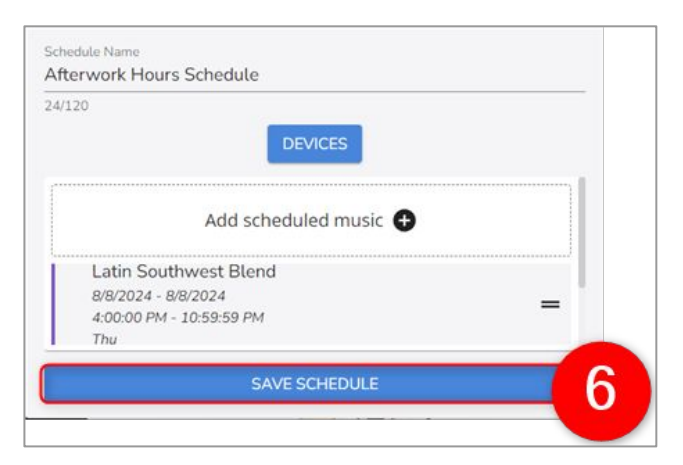

## MOOD ~ HARMONY™

## SCHEDULES - ADD TO AN EXISTING MUSIC SCHEDULE

#### MOOD: MEDIA

Programs, Mixes, or Stations must be added to the *Music Library* before they can be added to an existing schedule.

Use new Scheduling Defaults like the All Day default in the Calendar you to quickly add to an existing schedule. By deselecting the All Day default, you can tailor your scheduled music experience to fit precisely into your music schedule.

If you want to add several new additions (Programs, Mixes, or Stations) to an existing schedule, you will repeat steps until you have built out the schedule.

| Music Library                                          | <b>≣</b> Q       |
|--------------------------------------------------------|------------------|
| My Mixes                                               |                  |
| Beach Mix<br>For coastal store<br>1234 to set the tone | Create a Mix     |
| My Stations                                            |                  |
|                                                        | Create a Station |
| 90s Station<br>Station for 90s<br>themed event         |                  |
| Mv Programs                                            |                  |

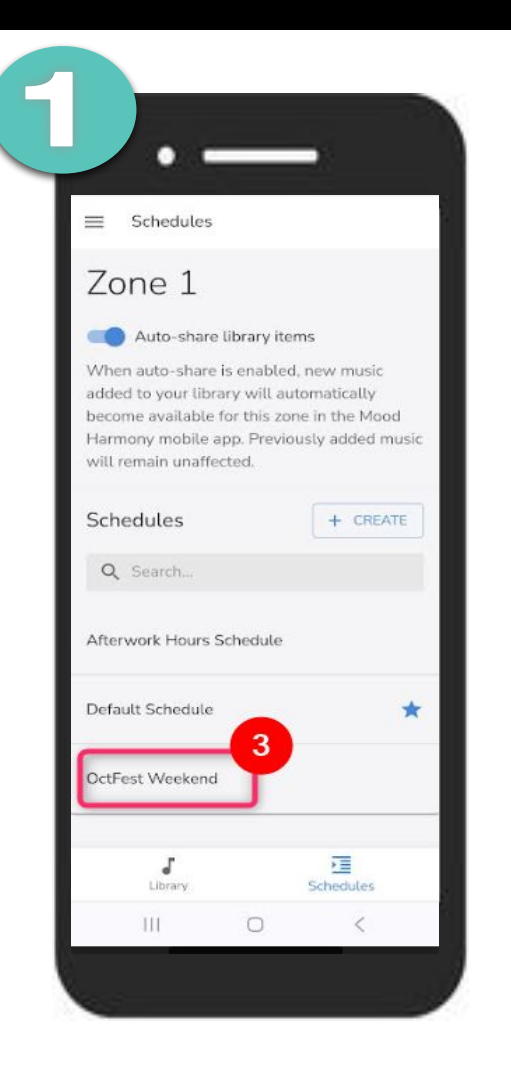

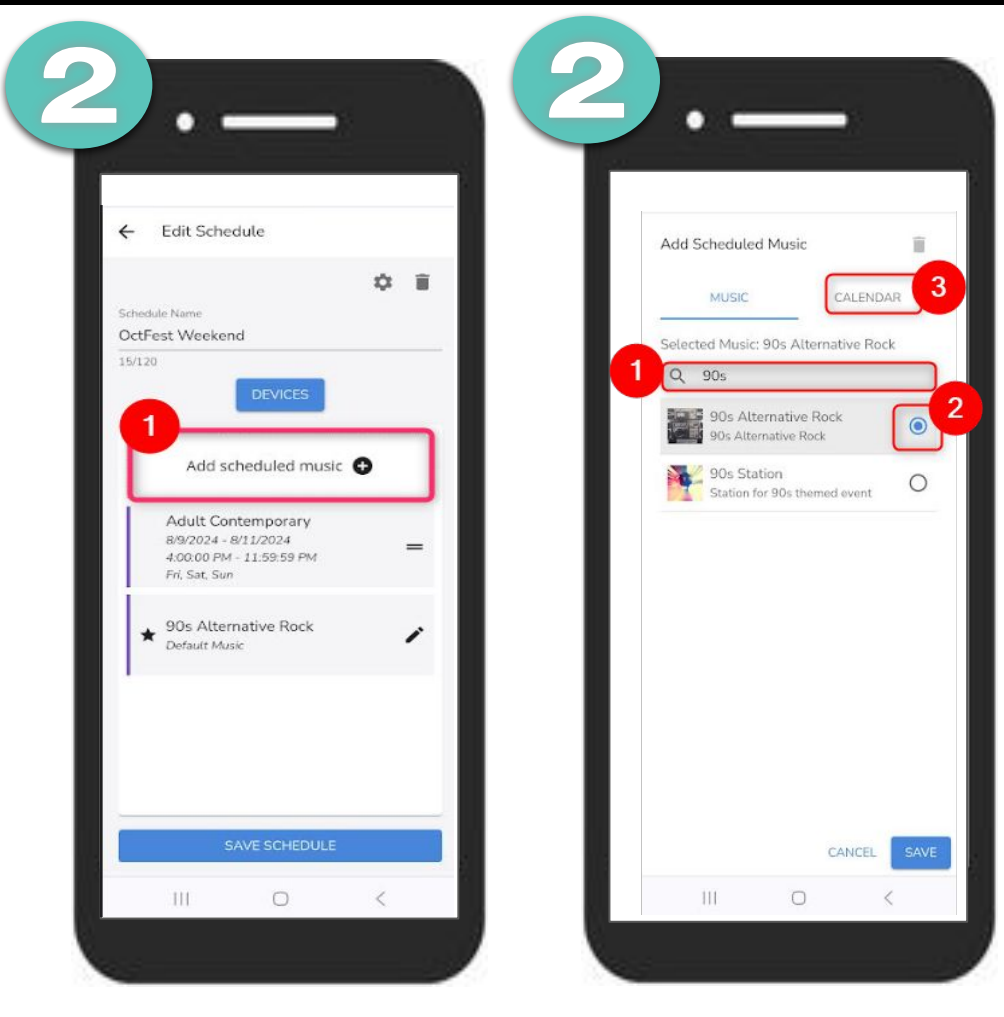

## **Schedules**

Before creating a new schedule, Programs, Mixes or Stations must be added to the Music Library.

1. To access Schedules, select **Schedules** from the bottom menu in the *Music Library*.

2. Click the Schedule Name to add more music selections.

## **Add Scheduled Music**

**1.** To add a new program, mix, or station to an existing schedule, select Add Scheduled Music +.

#### Quick Reference Guide

Only 1 music selection can be added at a time.

2. Under the Music tab, scroll to locate music selections.

3. Select the Radio button next to Program, Mix, or Station.

4. Select the Calendar tab to adjust play dates and times.

## MOOD- HARMONY™

#### MOOD: MEDIA

## SCHEDULES - ADD TO AN EXISTING MUSIC SCHEDULE

The Calendar schedule defaults the All Day field to checked. This defaults the Start Date to today's date and the End Date to the same date with an End Year of 2099. Use the Defaults to quickly setup a schedule.

When the All Day field is unchecked, you can then specify Date, Time, and Days for music to play.

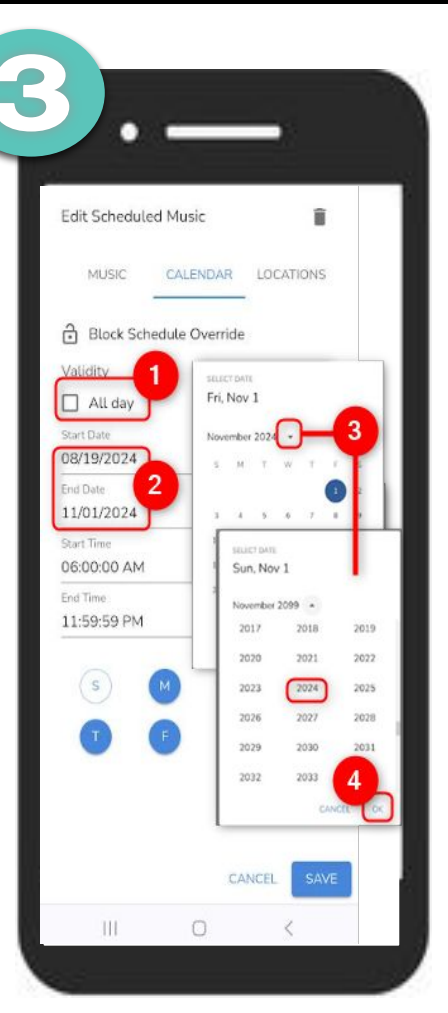

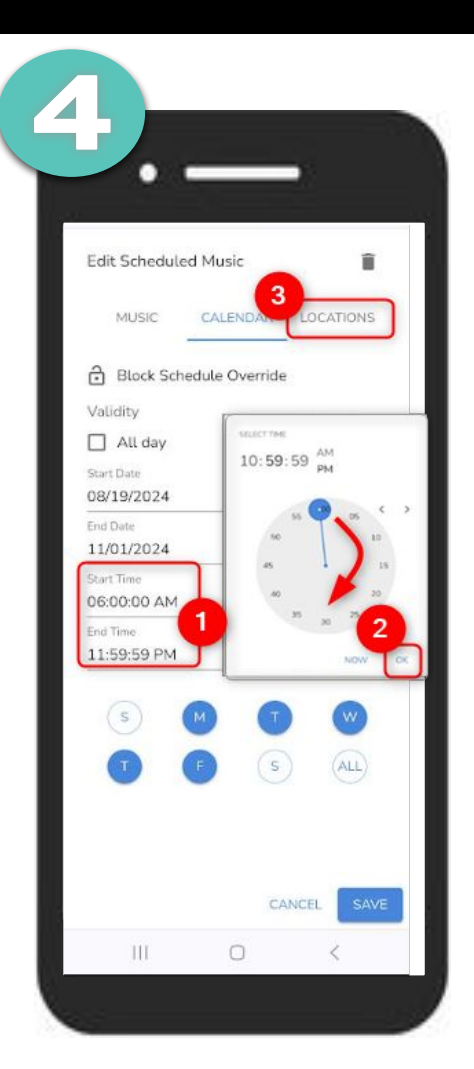

## Add Scheduled Music 亩 MUSIC CALENDAR LOCATIONS A-Z O Groups Allow by default Connected to schedule Outdoor Patic Decation 001 □ 9 Location 002 0

# **Edit Schedule/Adjust the Dates**

- 1. Uncheck the All Day box to select dates.
- 2. Select a Start Date and select OK.

3. Select an End Date using the calendar pop-up. Select the down arrow next to the year to change the end year as it defaults to year 2099.

4. Select OK.

#### Adjust the Playing Time/Days

- 1. Click the Clock icon and select a Start Time and End Time.
- 2. Select OK.

#### Adjust the Days

3. Unselect the days you do not want music to play.

4. Select the Locations tab if have multiple locations. If you are a single player location, select Save and skip to step 6.

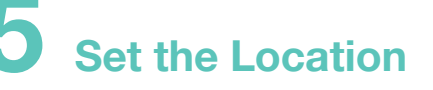

This step is only applicable to customers who are Multi-Plaver Music Mode users.

The Locations tab doesn't display for Single Player Music Mode.

1. Review locations. Select Locations where you want to schedule to play.

2. Select Save.

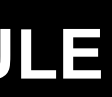

### Quick Reference Guide

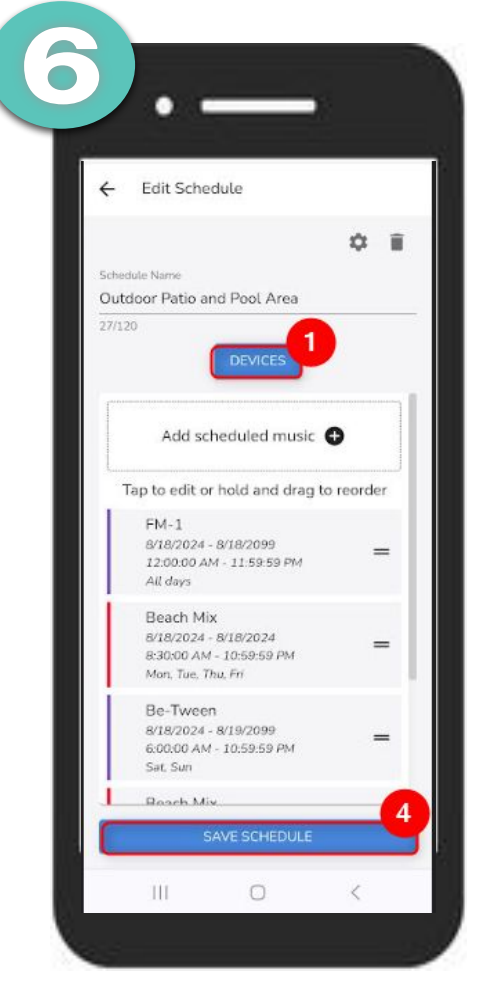

# Save Schedule

1. Repeat steps 2-5 to add more than one Program, Mix. or Station to the schedule

2. Select Save Schedule.

## MOOD- dHARMONY™